1. Download WINPE. It is a program to enter the laptop without password. Download link is as follow: https://1drv.ms/u/s!Ap\_DPeP7sjTyk0hx7xnxgzUxfZNu?e=d3HhEv

2. Prepare a USB flash disk and extract the downloaded WINPE to the root directory of the USB flash drive:

| > WINPE (G:) |           |                  |     |        |
|--------------|-----------|------------------|-----|--------|
|              | 名称 ^      | 修改日期             | 类型  | 大小     |
|              | BOOT      | 2019/11/28 16:25 | 文件夹 |        |
| ~            | EFI       | 2019/11/28 16:25 | 文件夹 |        |
| A.           | ISO       | 2019/11/28 16:25 | 文件夹 |        |
| A            | LOCAL     | 2019/11/28 16:25 | 文件夹 |        |
| A            | PE        | 2019/11/28 16:25 | 文件夹 |        |
| 1            | 📄 bootmgr | 2012/7/26 19:57  | 文件  | 389 KB |
| *            |           |                  |     |        |
| *            |           |                  |     |        |

3. Power off the Lincplus laptop and connect the USB disk to the laptop. Power on the laptop and keep pressing FN+F7 until you see the boot menu. Choose the U disk by  $\downarrow\uparrow$  and press "enter".

|           | Please select boot device:                 |
|-----------|--------------------------------------------|
| Windows B | Boot Manager                               |
| Windows F | Root Manager (PO: SanDisk SD9SNew12ect122) |
| UEFI: Kin | ngstonDataTraveler 3.0PMAP, Partition 1    |
| Enter Set | tup                                        |
|           | ↑ and ↓ to move selection                  |
|           | ENTER to select boot device                |
|           |                                            |

4. Then you will enter the desk under WINPE. Note: The touch pad will not work in this program, you need to connect a mouse. Click "my pc" and copy the important files to the USB flash.